#### Décembre 2020 Décembre 2020

## Ma closse virtuelle

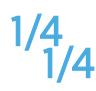

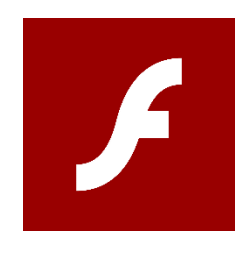

#### Fin 2020 Flash n'est plus maintenu

L'accès à Ma Cl@sse virtuelle (VIA) ne sera plus possible avec Flash

# Il faut installer le client

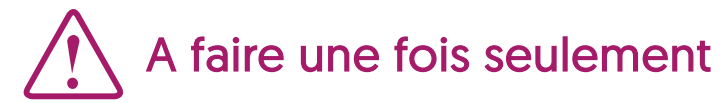

| Accéder à l'application x                                                                                            |                         |
|----------------------------------------------------------------------------------------------------|-------------------------|
| Sélectionnez la façon dont vous souhaitez accéder à l'application.                                                   | lors d'un accès à une a |
| Ouverture de l'application Un moment s'il vous plaît.                                                                |                         |
|                                                                                                    |                         |
| Télécharger et lancer l'application<br>Recommandé si vous n'avez pas l'application ou que vous n'êtes pas<br>certain | l'application »         |
| J'ai déjà l'application<br>Recommandé si vous êtes certain d'avoir installé l'application                            |                         |
| ouou                                                                                                    |                         |
| Varian Elsek                                                                                                    |                         |
| ے Memoriser ma preterence (modifiable dans votre profil)                                                             |                         |
| Annuler                                                                                                    |                         |

activité. er et lancer

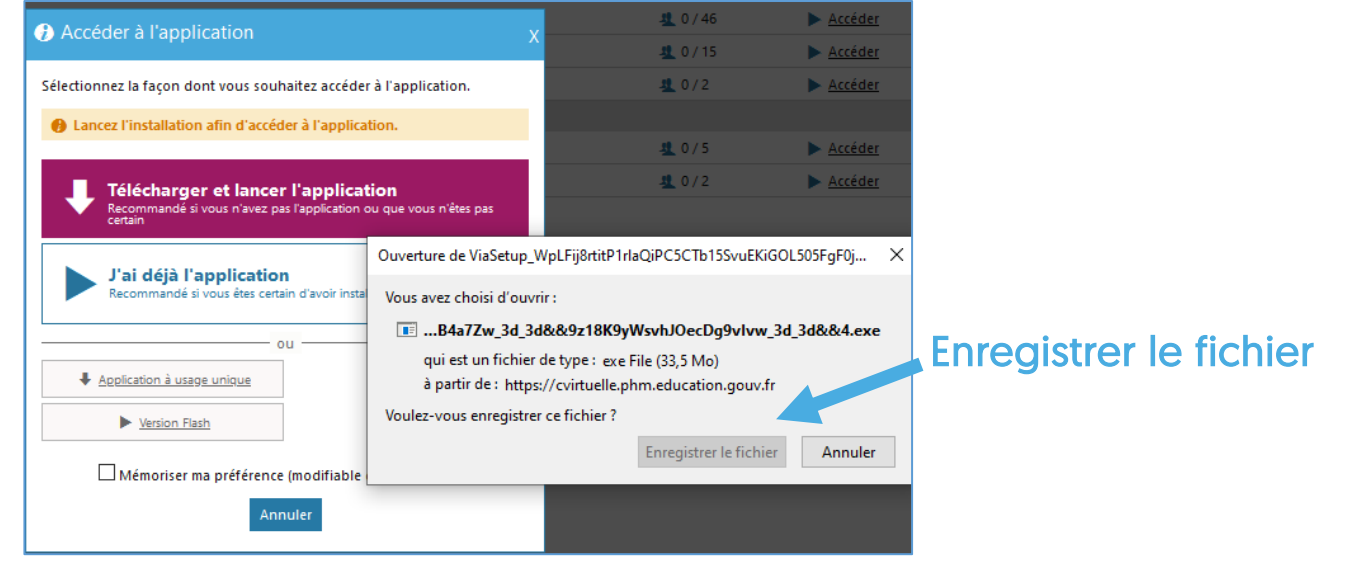

D'après le document de la FOAD https://foad.phm.education.gouv.fr

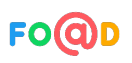

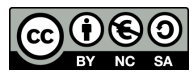

**DANE - Nantes** 

### Ma cl@sse virtuelle

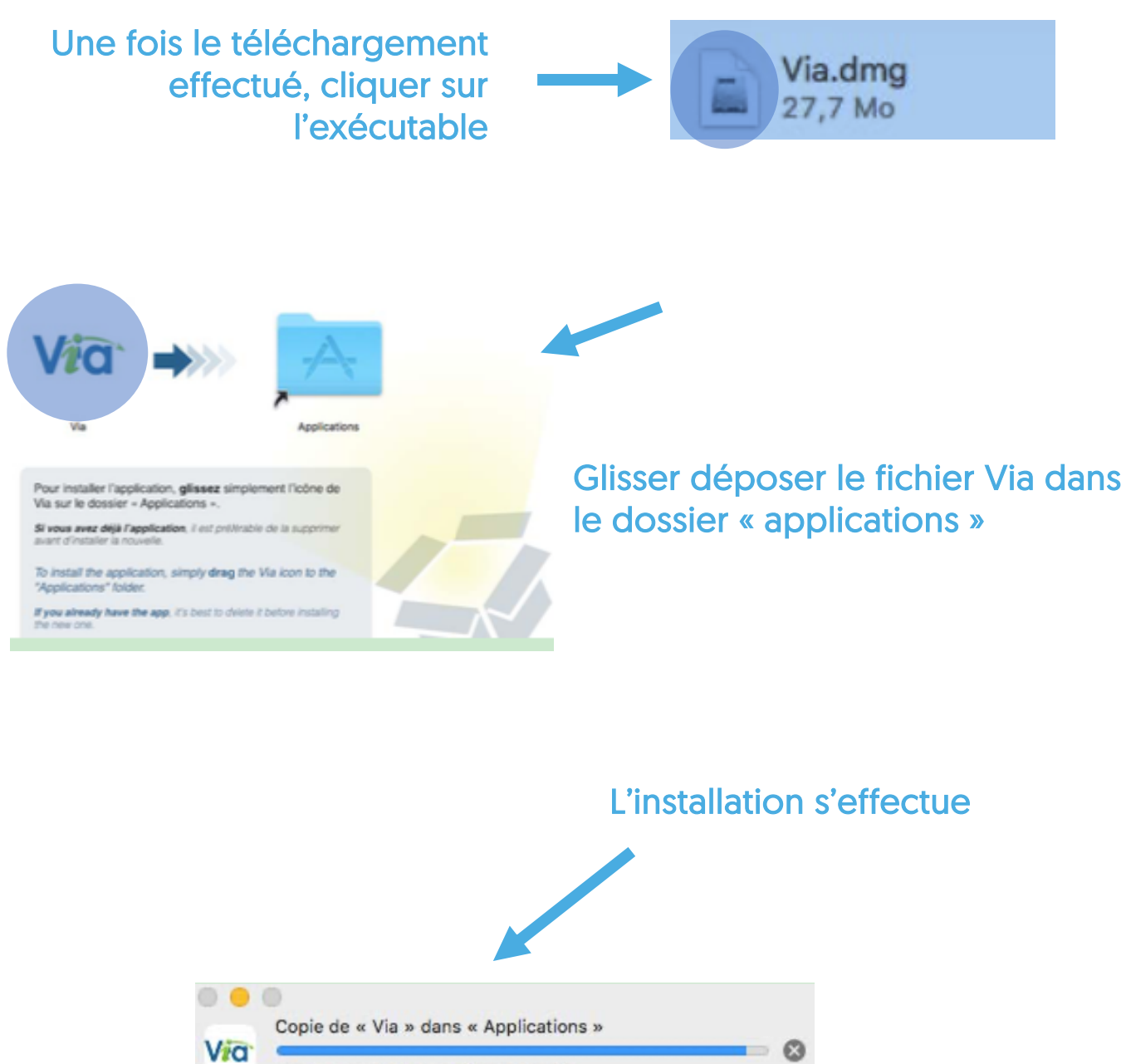

74,5 Mo sur 76,6 Mo - Environ 5 secondes

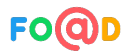

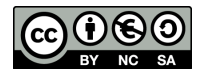

2/4

### Ma cl@sse virtuelle

#### Le client accède à l'activité

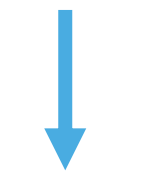

| Joindre une activité | × |
|----------------------|---|
| 🗸 réussie.           |   |
| Retour               |   |

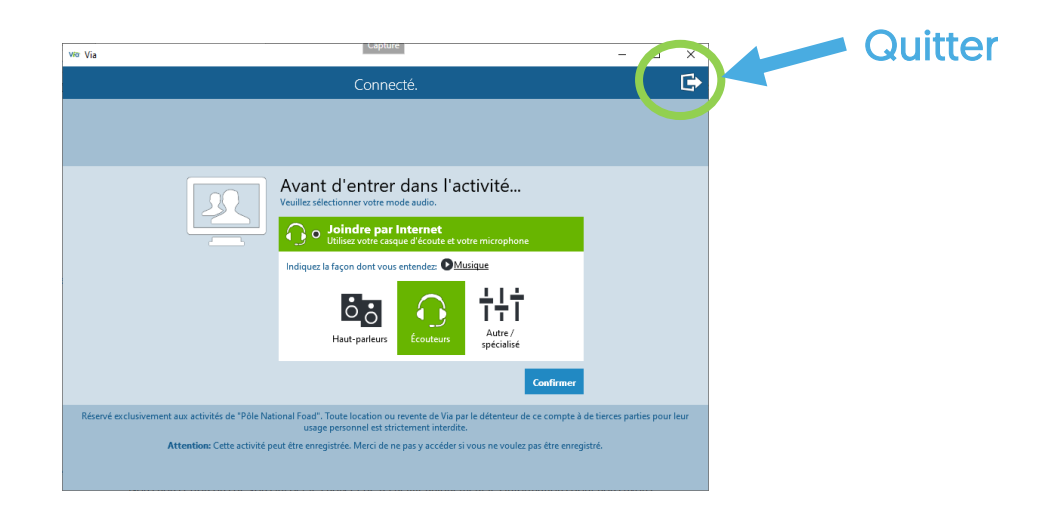

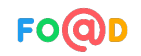

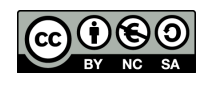

**DANE - Nantes** 

### Ma cl@sse virtuelle

| <u>\$</u> 0/4    | Accéder          |
|------------------|------------------|
| 40/6             | Accéder          |
| <u>46</u> 0 / 46 | ▶ <u>Accéder</u> |
| <u>\$</u> 0/15   | Accéder          |
| <u>\$</u> 0/2    | ▶ <u>Accéder</u> |
|                  |                  |
| 40/5             | Accéder          |
| 4 1/2            | ▶ <u>Accéder</u> |
|                  |                  |

Sélectionnez la façon dont vous souhaitez accéder à l'application.

A II semble qu'il y ait un problème pour lancer l'application.
Vous pouvez la réinstaller ou bien choisir une autre méthode

Télécharger et lancer l'application

Recommandé si vous êtes certain d'avoir installé l'application

ou

Mémoriser ma préférence (modifiable dans votre profil)

. cation ou que

Recommandé si vous n'avez pas l'app

J'ai déjà l'application

Application à usage unique

Accéder à l'application

d'accès.

1

#### Accéder de nouveau à l'activité

Cocher ensuite « Mémoriser ma préférence » et choisir « J'ai déjà l'application »

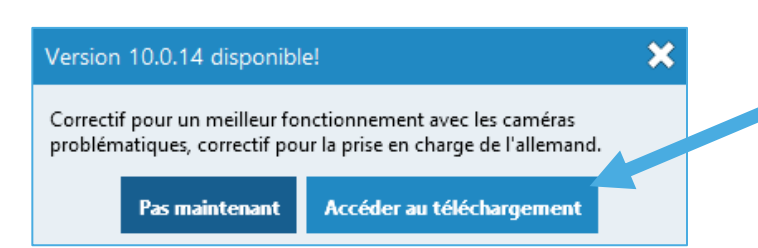

Si un correctif ou une mise à jour est proposé, effectuer la même opération en cliquant sur « Accéder au téléchargement »

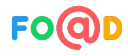

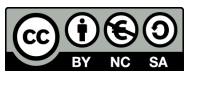

**DANE - Nantes**